# し システム設定をする

| システム設定画面を表示する J-2     |
|-----------------------|
| 画面の明るさを調整する J-3       |
| 省電力の設定をする J-4         |
| キー操作音の設定をする J-4       |
| セキュリティコードについて J-5     |
| セキュリティコードを設定するJ-5     |
| セキュリティコードを解除するJ-5     |
| お買い上げ時の状態に戻す(初期化) J-6 |
| 出荷状態に戻す/自律航法学習結果の     |
| 初期化についてJ-6            |
| バージョン情報を見る J-7        |
| 地図更新について J-7          |
| バージョンアップキットで          |
| 地図の全データを更新する(年度更新)J-7 |

システム設定

もくじへ/さくいんへ J-1

## システム設定画面を表示する

### 【 メニュー → 設定 → 次へ入 → システム設定 をタッチする。

:システム設定画面が表示されます。

※AV選択画面で システム設定 をタッチして表示することもできます。 LP H-5

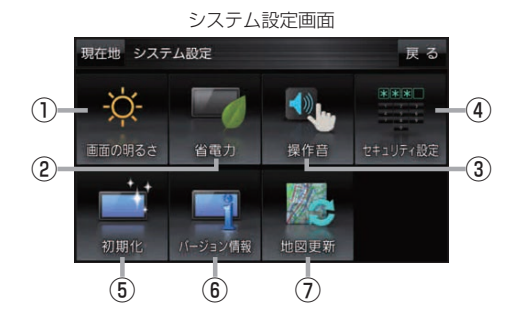

- 画面の明るさ ボタン
   画面の明るさを調整します。
   達 J-3
- ② 省電力 ボタン
   電池動作時の省電力設定をします。
   ② J-4
- ③ 操作音 ボタン ボタンをタッチしたときなどのキー操作音を 設定します。 2 J-4
- ④ セキュリティ設定 ボタン セキュリティコードを設定します。 ア J-5

- ⑤ 初期化 ボタン お買い上げ時の状態に戻す、または自律航法学習 結果の初期化を行います。 万 J-6
- (6) バージョン情報 ボタン
   バージョン情報を表示します。 (す) J-7

#### ⑦ 地図更新 ボタン

 地図更新時に使用します。
 通常は、この操作は必要ありません。
 ※誤ってタッチし、バージョンアップ画面が表示 された場合は、本機の主電源スイッチを切り、 10秒過ぎてから再度本機の電源を入れてください。

J-2 もくじへ さくいんへ

## 画面の明るさを調整する

画面の明るさを調整することができます。明るさ自動調整にすると周囲の明るさに応じて、画面の明るさ が自動的に変わります。

システム設定画面で画面の明るさをタッチする。

🕼 J-2

: 画面の明るさ設定画面が表示されます。

2 ナビモード/その他のモードそれぞれの明るさ自動調整(する / しない)を 選択し、値を調整する。

| ボタン   | 設定内容                                        |
|-------|---------------------------------------------|
| する    | 周囲の明るさに応じて、画面の明るさが自動的に変わります。                |
|       | - / + をタッチして、ナビモード/その他のモードそれぞれの最高輝度/最低輝度の値を |
|       | 設定してください。                                   |
|       | 最高輝度…周囲が明るいときの画面照明の明るさ。                     |
|       | 最低輝度…周囲が暗いときの画面照明の明るさ。                      |
|       | ※最高輝度は最低輝度の値より-側へ、最低輝度は最高輝度の値より+側へは設定できません。 |
| しない 🌣 | 周囲の明るさに関係なく、設定した値の明るさになります。                 |
|       | - / + をタッチして、ナビモード/その他のモードそれぞれの値を設定してください。  |
|       |                                             |

☆はお買い上げ時の設定です。(設定値はナビモード/その他のモードそれぞれ31です。)

●明るさ自動調整をしないにしても、昼夜切換の設定(上) G-11)を自動にしている場合、周囲が 暗くなれば夜画面に切り換わります。

設定できるモードについては下記のとおりです。

 ナビモード
 ・地図画面や各メニュー画面、システム設定画面、AV 選択画面
 ・その他のモード:テレビ(ワンセグ)/音楽/動画/画像/Gアプリ/Myストッカー

J-3

(もくじへ)/(さくいんへ)

### 省電力の設定をする

電池動作時に一定時間操作しない場合、自動で画面を消したり電源を切ることができます。

### システム設定画面で 省電力 をタッチする。

🖉 J-2

: 省電力設定画面が表示されます。

### 変更したい項目をタッチする。

| 項目                 | ボタン   | 内容                      |
|--------------------|-------|-------------------------|
| 【画面消し】             | 1分    | 何も操作せず1分経つと本機の画面が消えます。  |
| 画面が消えるまでの時間を設定します。 | 3分    | 何も操作せず3分経つと本機の画面が消えます。  |
|                    | しない 🌣 | 設定を行いません。               |
| 【電源オフ】             | 5分    | 何も操作せず5分経つと本機の電源が切れます。  |
| 電源が切れるまでの時間を設定します。 | 10分   | 何も操作せず10分経つと本機の電源が切れます。 |
|                    | しない 🌣 | 設定を行いません。               |

. . . . . . . . . .

☆はお買い上げ時の設定です。

#### お知らせ)画面消しについて

- 画面消しの設定は、電池動作時のみ有効です。 P A-12
- 画面消しにしたときは、充電ランプが緑色に点灯します。
- ●電源ボタンを短押し(約1秒以内)して手動で画面消しにすることもできます。
- 画面消しで消えた画面を再度表示するには、電源ボタンを短押し(約1秒以内)してください。

### キー操作音の設定をする

ボタンをタッチしたときなどのキー操作音(ピッ)を鳴らす/鳴らさないを設定することができます。

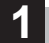

#### システム設定画面で操作音をタッチする。

🕼 J-2

:操作音設定画面が表示されます。

キー操作音(する/しない)を選択し、タッチする。

| ボタン  | 内容            |  |  |
|------|---------------|--|--|
| する 🌣 | キー操作音を鳴らします。  |  |  |
| しない  | キー操作音を鳴らしません。 |  |  |

☆はお買い上げ時の設定です。

**お知らせ** キー操作音は音量を変更することができません。ただし、AV同時動作中やルート案内中など状態に よっては、AVモードの音量や音声案内の音量で鳴る場合があります。

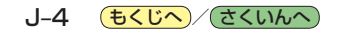

# セキュリティコードについて

万一盗難にあった場合でも、セキュリティコードを設定していれば、盗難後の使用や個人情報の漏洩 を防ぐことができます。設定したセキュリティコードは忘れないようご注意ください。

# ●セキュリティコードを忘れた場合 セキュリティコードを忘れた場合は有償による解除となります。本機、本機を購入されたご本人と 確認できる書類(運転免許証、保険証など)、保証書をお近くの「サービスご相談窓口」までお持ち ください。

### セキュリティコードを設定する

システム設定画面で
 セキュリティ設定 ⇒ する をタッチする。

🖉 J-2

:セキュリティコード入力画面が表示されます。

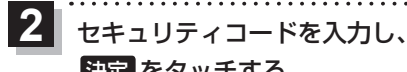

# 決定をタッチする。 : 確認画面が表示されますので、再度同じセキュリティ コードを入力して決定をタッチすると、メッセー

ジが表示され、セキュリティ設定画面に戻ります。 ※セキュリティコードは3桁~8桁です。

\*印…入力した文字を削除します。 長くタッチすると全ての文字を削除します。

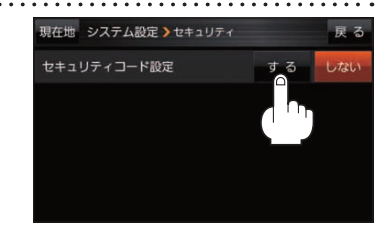

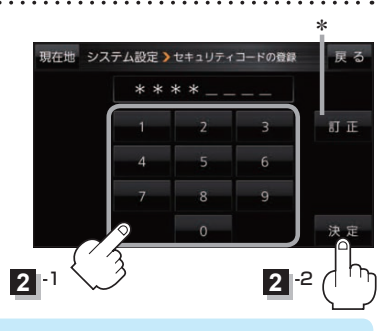

●セキュリティコードの設定・解除および変更は、車動作時のみ操作できます。
 ●設定したセキュリティコードを変更する場合は、一度解除して再度セキュリティコードを設定してください。

 セキュリティコードを設定すると、本機の電源を入れたときや、お買い上げ時の状態に戻す ときなどに、セキュリティコード入力画面が表示されます。

### セキュリティコードを解除する

システム設定画面で セキュリティ設定 ➡ しない をタッチする。

₽\_J-2

: セキュリティコード入力画面が表示されます。

現在のセキュリティコードを入力し、決定をタッチする。

:メッセージが表示され、セキュリティ設定画面に戻ります。

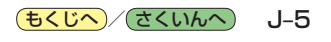

## お買い上げ時の状態に戻す(初期化)

## 本機で設定した内容や登録した情報を初期化してお買い上げ時の状態に戻したり、自律航法学習結果のみを初期化することができます。

※AV同時動作中やGPSログ記録中は、初期化の操作を行うことができません。

## お願い ●本機を他人に譲り渡したり処分などされる場合はプライバシー保護のため、お客様の責任において本機の情報を消去してください。

 初期化中に本機の電源を切る、本機に接続しているシガーライターコードまたはACアダプターを 外す、車動作時に車のキースイッチをOFFにするなどの行為は絶対に行わないでください。 故障の原因となります。

### 出荷状態に戻す/自律航法学習結果の初期化について

システム設定画面で初期化をタッチする。

🖉 J-2

: 初期化画面が表示されます。

2 初期化する項目(出荷状態に戻す

自律航法学習結果の初期化)を選択し、タッチする。

- : メッセージが表示されるので、はい → はい をタッ チしてください。
- ※セキュリティコードを設定している場合は、セキュリティコード入力画面が表示されます。セキュリティコードを入力し、決定をタッチしてください。

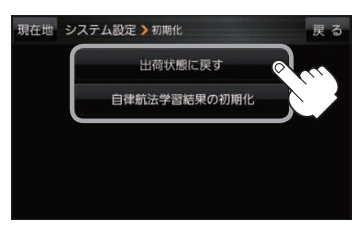

※初期化が完了するとメッセージが表示されますので、本機の主電源スイッチを切り、10秒 過ぎてから再度本機の電源を入れてください。

| ボタン          | 内                                                                                                    | · 容                                                                                                    |
|--------------|----------------------------------------------------------------------------------------------------|----------------------------------------------------------------------------------------------------|
| 出荷状態に戻す      | <ul> <li>本機で設定した内容と下記の情報を初め</li> <li>・地図表示(方位)、スケール</li> <li>・情報のメニュー画面の各設定</li> <li>・設定のメニュー画面の各設定</li> <li>・AVモードの各設定</li> <li>・システム設定画面の各設定</li> <li>・自律航法学習結果</li> <li>・目的地履歴</li> </ul> | <ul> <li>朝化し、お買い上げ時の状態に戻します。</li> <li>自宅/登録地点</li> <li>登録ルート</li> <li>ecoドライブの評価履歴/<br/>評価の連続回数カウント</li> <li>GPSログの保存データ</li> <li>走行軌跡の保存データ</li> <li>Myストッカー内のファイル</li> </ul> |
| 自律航法学習結果の初期化 | 自律航法学習結果のみを初期化します<br>※現在地が正しく表示されないときに<br>電波をさえぎる障害物がない見晴らし<br>※本機で設定した内容や登録した情報<br>初期化されません。                                                                                                | 。<br>操作してください。初期化後はGPS衛星<br>√の良い場所をしばらく走行してください。<br>、Myストッカー内のファイルなどは                                                                                                    |

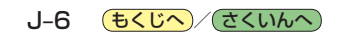

# バージョン情報を見る

現在のプログラム/地図ソフト/まっぷるコード(MGコード)のバージョンや、地図更新ID、ナビIDを見ることができます。

システム設定画面でバージョン情報をタッチする。 (例)バージョン情報画面 現在地 システム設定 > バージョン情報 戻る 屠 J-2 アプリケーションバージョン XXXXXXXXXXXXXXXXX :バージョン情報画面が表示されます。 地図データバージョン ペース 20XX-XX 更新 20XX-XX まっぷるコードパージョン MCLWXX XXXX 地図更新用SDの作成 / アプリケーションバージョンアップ お知らせ、 は地図更新/アプリケーションバージョンアップを行う 図更新ID: XXXXXXXXXXXXX ナビID: XXXXXXXXXX ときに使用します。通常は、この操作は必要ありません。 地図更新用SDの作成 アプリケーションパージョンアッ

## 地図更新について

本機では下記の方法で地図更新を行うことができます。

### バージョンアップキットで地図の全データを更新する(年度更新)

別売のバージョンアップキット(JAPAN MAPシリーズ)を購入すれば、地図の全データを更新すること ができます。更新の手間が少ない "メディア版" と、お手頃価格の "ダウンロード版"の2つの更新 方法があります。詳しくは下記URLよりホームページをご覧ください。

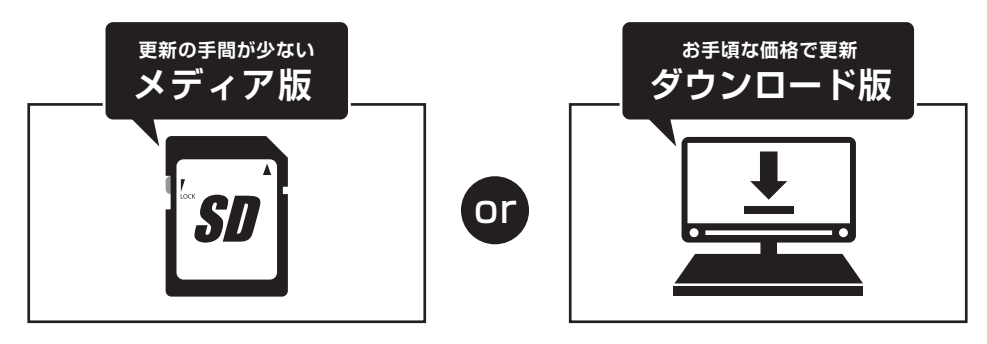

URL http://www.zenrin.co.jp/go/s-navi/

| (お知らせ) • 地図の年度更新は株式会社ゼンリンで取り扱っています。詳しくは下記にお問い合わせくださし |   |  |  |  |  |
|------------------------------------------------------|---|--|--|--|--|
| 株式会社ゼンリンカスタマーサポートセンター                                | ľ |  |  |  |  |
| 🏧 0120-210-616 受付時間:月~土 9:30~ 17:30(祝日・弊社指定休日は除く)    |   |  |  |  |  |
| ※携帯・PHSからもご利用いただけます。                                 |   |  |  |  |  |
| ※IP電話等の一部電話機では、ご利用いただけない場合がございます。                    |   |  |  |  |  |
| 商品の詳しい情報は http://www.zenrin.co.jp/go/s-navi/         |   |  |  |  |  |
| ● 地図更新は AC アダプター(別売)を使用し、家の中で行ってください。                |   |  |  |  |  |

システム設定

J-7

(もくじへ)/(さくいんへ)